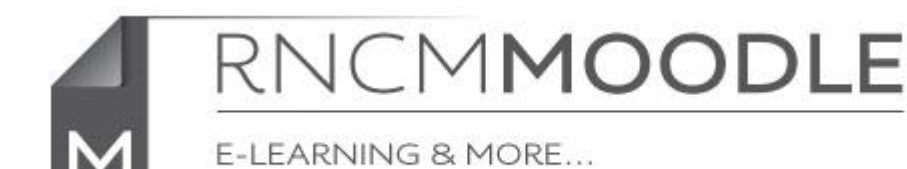

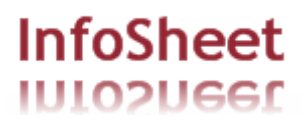

## Embedding YouTube or Vimeo videos in a Moodle forum

If you have a YouTube or Vimeo video that you want to share on a Moodle forum(whether it's one you recorded yourself or one that you've found publicly available) it's better to 'embed' it directly in your Moodle page than link students out to a separate website. Moodle make it very easy to do this by automatically converting links to embedded videos.

## Simply copy the address of the video on the external website (i.e. YouTube or Vimeo)

e.g http://www.youtube.com/watch?v=lw3GSlusPPI&feature=related

(N.B. <u>not</u> a short URL like http://youtu.be/JAorvgoTfIU) or

https://vimeo.com/39275108

## In a new thread or reply to a post in a Moodle forum type some text (such as 'link') and then select the text.

| Your new discussion | n topic                                         |
|---------------------|-------------------------------------------------|
| Subject*            | Post video to a discussion                      |
| Message*            | Font family 🔹 Font size 🔹 Paragraph 🔹 🧐 😁 🏦 🎎 🗐 |
|                     | B / U ABC X₂ X² ≡ ≡ ≡ 3 2 2 1 1 1 1             |
|                     | 🗄 🏣 💷 🍻 🍩 🗶 📕 🖸 Ω 😭 🛲 🖤                         |
|                     |                                                 |
|                     |                                                 |
|                     |                                                 |
|                     |                                                 |

## Click on the 'Insert/edit link' button

|             | Insert/edit link                           | ×      |
|-------------|--------------------------------------------|--------|
| General     | Popup Events Advanced                      |        |
| ┌ General p | roperties                                  |        |
| Link URL    | https://www.youtube.com/watch?v=jGxek14xEK |        |
| Target      | Open in this window / frame 💌              |        |
| Title       |                                            |        |
| Class       | Not set 💌                                  |        |
|             |                                            |        |
|             |                                            |        |
|             |                                            |        |
|             |                                            |        |
|             |                                            |        |
|             |                                            |        |
|             |                                            |        |
|             |                                            |        |
|             |                                            |        |
|             |                                            |        |
| Insert      |                                            | Cancel |

In the window that opens paste the YouTube or Vimeo address and click 'Insert'

The link will appear just as a blue hyperlink in the edit box. Don't worry about this, just scroll to the bottom of the page and click on 'Save and return to course'

e-learning InfoSheet : Embedding video in a Moodle forum Page 1 of 2

| ٦ | (our new discussion | n topic                                         |  |
|---|---------------------|-------------------------------------------------|--|
|   | Subject*            | Post video to a discussion                      |  |
|   | Message*            | Font family 🔻 Font size 🔹 Paragraph 🔹 🥙 🖼 👫 🎲 🔲 |  |
|   |                     | B / U ↔ ×, × ≡ ≡ ≡                              |  |
|   |                     | 三 扫 译 译 🥯 🦇 🗶 其 🖸 Ω 🗹 🖛 💝 🕞                     |  |
|   |                     | link                                            |  |
|   |                     |                                                 |  |

If you now go back in to your post, you will see that Moodle has automatically converted the link into an embedded video in your post.

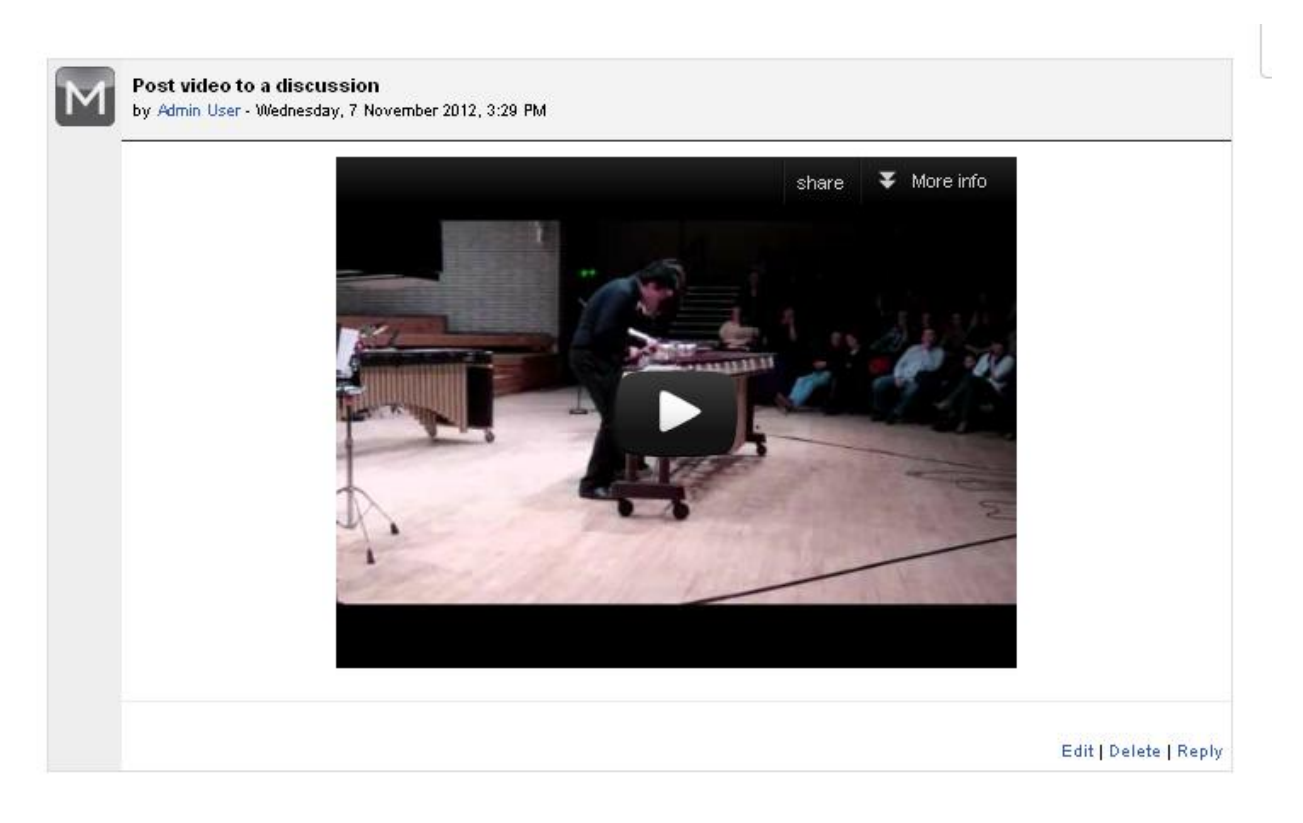